## DECpc AXP 150 COMPAQ QVision 1024/E Controller User Information

Order Number: EK-A0653-UG.001

July 1993

This manual describes how to install, configure, and use the COMPAQ QVision 1024/E controller in the DECpc AXP 150 system.

**Revision Information:** 

This is a new manual.

Digital Equipment Corporation Maynard, Massachusetts

#### First Printing, July 1993

Possession, use, or copying of the software described in this documentation is authorized only pursuant to a valid written license from Digital, an authorized, sublicensor, or the identified licensor.

While Digital believes the information included in this publication is correct as of the date of publication, it is subject to change without notice.

Digital Equipment Corporation makes no representations that the interconnection of its products in the manner described in this document will not infringe existing or future patent rights, nor do the descriptions contained in this document imply the granting of licenses to make, use, or sell equipment or software in accordance with the description.

© Digital Equipment Corporation 1993.

All Rights Reserved.

The postpaid Reader's Comments form at the end of this document requests your critical evaluation to assist in preparing future documentation.

The following are trademarks of Digital Equipment Corporation: AXP, DEC, DECpc, Digital, VAX DOCUMENT, the AXP logo, and the DIGITAL logo.

COMPAQ is a registered trademark and QVision is a trademark of Compaq Computer Corporation.

Windows NT is a trademark of Microsoft Corporation.

All other trademarks and registered trademarks are the property of their respective holders.

This document was prepared using VAX DOCUMENT, Version 2.1.

**FCC Notice:** This equipment has been tested and found to comply with the limits for a Class B digital device, pursuant to Part 15 of the FCC Rules. These limits are designed to provide reasonable protection against harmful interference in a residential installation. This equipment generates, uses, and can radiate radio frequency energy and, if not installed and used in accordance with the instructions, may cause harmful interference to radio communications. However, there is no guarantee that interference will not occur in a particular installation. If this equipment does cause harmful interference to radio or television reception, which can be determined by turning the equipment off and on, the user is encouraged to try to correct the interference by one or more of the following measures:

- Reorient or relocate the receiving antenna.
- Increase the separation between the equipment and receiver.
- Connect the equipment into an outlet on a circuit different from that to which the receiver is connected.
- Consult the dealer or an experienced radio or television technician for help.

#### **Modifications**

The FCC requires the user to be notified that any changes or modifications made to this device that are not expressly approved by Compaq Computer Corporation may void the user's authority to operate the equipment.

#### Cables

Connections to this device must be made with shielded cables with metallic RFI/EMI connector hoods to maintain compliance with FCC Rules and Regulations.

This document was prepared using VAX DOCUMENT, Version 2.1.

## Contents

| Preface |                                     |     |
|---------|-------------------------------------|-----|
| 1       | Installing the QVision Controller   |     |
|         | Introduction                        | 1–1 |
|         | About the QVision 1024/E Controller | 1–1 |
|         | In This Chapter                     | 1–1 |
|         | Installing the QVision Controller   | 1–2 |
|         | Before You Begin                    | 1–2 |
|         | Setting the Switch                  | 1–2 |
|         | Installation Procedure              | 1–2 |
|         | QVision Controller Illustration     | 1–3 |
|         | Connecting the Monitor              | 1–4 |
|         | Important Information               | 1–4 |
|         | Connection Procedure                | 1–4 |
| 2       | Configuring the QVision Controller  |     |
|         | Introduction                        | 2–1 |
|         | In This Chapter                     | 2–1 |
|         | EISA Configuration Utility (ECU)    | 2–2 |
|         | Running the ECU                     | 2–2 |
|         | Changing the Configuration          | 2–2 |
|         | Default Configuration               | 2–3 |
|         | 0                                   |     |
| 3       | Troubleshooting                     |     |
|         | Summary                             | 3–1 |
|         | Identifying and Solving Problems    | 3–1 |
|         |                                     | 0 1 |

### A Specifications

| Introduction                             | A–1 |
|------------------------------------------|-----|
| In This Appendix                         | A–1 |
| QVision Controller Specification         | A–2 |
| QVision Controller Specification Summary | A–2 |
| SVGA Connector Pin Specification         | A–3 |
| Summary                                  | A–3 |
| SVGA Connector Illustration              | A–3 |
| SVGA Connector Pin Specification         | A–3 |

#### Index

### Figures

| 1–1 | QVision 1024/E Controller Switches | 1–3 |
|-----|------------------------------------|-----|
| 1–2 | Connecting the Monitor             | 1–4 |
| A–1 | SVGA Connector                     | A–3 |

#### Tables

| 2–1 | Configuration Settings           | 2–2 |
|-----|----------------------------------|-----|
| 2–2 | Default Configuration            | 2–3 |
| 3–1 | Troubleshooting Table            | 3–1 |
| A–1 | Specification Table              | A–2 |
| A–2 | SVGA Connector Pin Specification | A–3 |

## Preface

| Purpose of This<br>Manual   | This manual describes how to install, configure, and use the COMPAQ® QVision <sup>TM</sup> 1024/E controller in the DECpc <sup>TM</sup> AXP <sup>TM</sup> 150 system.                                          |  |
|-----------------------------|----------------------------------------------------------------------------------------------------|--|
| Audience                    | This manual is intended for anyone installing, configuring,<br>or connecting the COMPAQ QVision 1024/E controller in a<br>DECpc AXP 150 system. It is written for both experienced and<br>inexperienced users. |  |
| Structure of<br>This Manual | This manual contains three chapters, an appendix, and an index as follows:                                                                                                    |  |
|                             | • Chapter 1 describes how to install and connect the QVision controller.                                                                                                    |  |
|                             | • Chapter 2 describes how to configure the system after you have installed the QVision controller.                                                                                                    |  |
|                             | Chapter 3 contains troubleshooting information.                                                                                                    |  |
|                             | • Appendix A lists the specifications for the QVision controller.                                                                                                    |  |
|                             | • The index is a reference to the main topics in the manual.                                                                                                    |  |
| Associated<br>Information   | The DECpc AXP 150 and DEC 2000 Model 300 AXP Customer<br>Technical Information manual contains associated information.                                                                                         |  |

#### Conventions

The following conventions are used in this manual:

| Convention  | Description                                                                                                    |
|-------------|----------------------------------------------------------------------------------------------------|
| monospace   | Text displayed on the screen is shown in monospace type.                                                                                                    |
| italic type | Italic type emphasizes important information,<br>indicates variables, and indicates complete<br>titles of manuals.                                                       |
| n.nn        | A period in numerals signals the decimal point indicator. For example, <i>1.75</i> equals <i>one and three-fourths</i> .                                                 |
| п           | A lowercase italic <i>n</i> indicates the generic use<br>of a number. For example, 19 <i>nn</i> indicates a<br>4-digit number in which the last 2 digits are<br>unknown. |
| Note        | A note contains information of special importance to the reader.                                                                                                    |

# 1

# Installing the QVision Controller

| Introduction                              | This chapter describes how to install and connect the QVision 1024/E controller.                                                                                                    |
|-------------------------------------------|----------------------------------------------------------------------------------------------------|
| About the<br>QVision 1024/E<br>Controller | The QVision 1024/E controller is used in an EISA-based personal computer or system. It allows you to connect a super video graphics array (SVGA) monitor to the system. You can install multiple QVision controllers in a system unit. The QVision controller contains a switch that allows you to select the QVision controller to be the primary video controller or the secondary video controller. |
| In This Chapter                           | <ul><li>This chapter contains the following sections:</li><li>Installing the QVision Controller</li><li>Connecting the Monitor</li></ul>                                                                                                    |

Installing the QVision Controller

### Installing the QVision Controller

| Before You<br>Begin       | The QVision 1024/E controller contains a switch that you must<br>set to either the primary or secondary switch setting, depending<br>on the number of QVision controllers you are installing. This<br>switch is located on the switch panel SW1 on the QVision<br>controller. Figure 1–1 shows the location of this switch.    |
|---------------------------|----------------------------------------------------------------------------------------------------|
| Setting the<br>Switch     | If you are installing one QVision 1024/E controller, set switch 1<br>on the board to the primary (PRIM) setting. If you are installing<br>more than one QVision 1024/E controller, set switch 1 to the<br>primary setting on one QVision controller and to the secondary<br>(SECOND) setting on all other QVision controllers. |
| Installation<br>Procedure | For information on opening the system unit and installing an option board, see the <i>DECpc AXP 150 and DEC 2000 Model 300 AXP Customer Technical Information</i> manual.                                                                                                    |

Installing the QVision Controller

Figure 1–1 shows the position of the switch that controls whether the QVision controller is the primary or secondary video controller.

Figure 1–1 QVision 1024/E Controller Switches

QVision Controller

Illustration

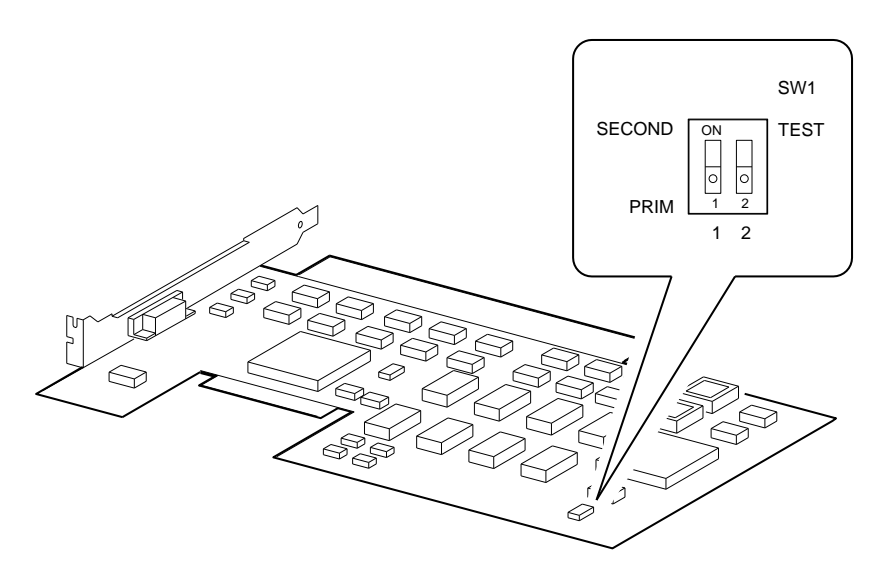

GA\_EN00499A\_93A

Connecting the Monitor

#### **Connecting the Monitor**

Important Information

Note

You must reconfigure the system before you can use the monitor. See Chapter 2 for more information.

ConnectionFigure 1–2 shows how to connect the monitor to the SVGA portProcedureon the QVision controller.

#### Figure 1–2 Connecting the Monitor

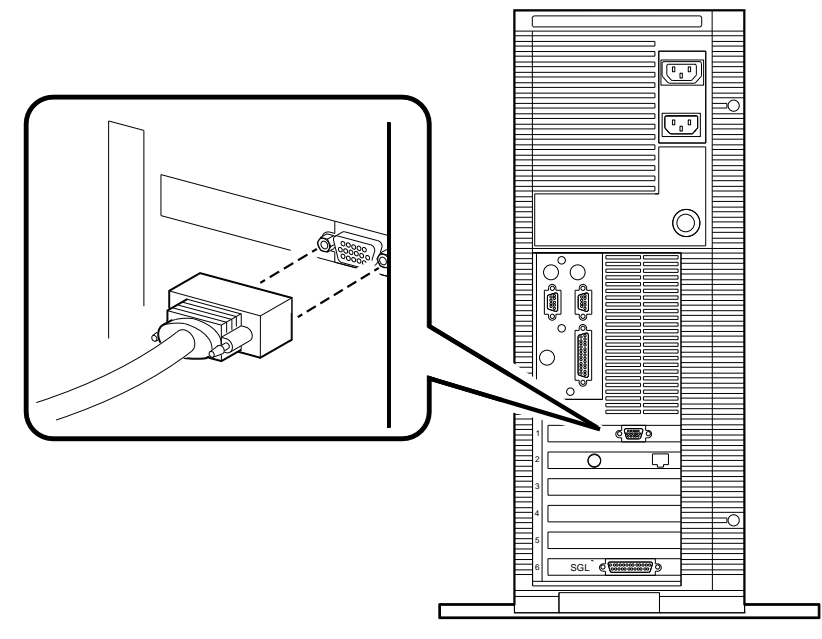

GA\_EN00502A\_93A

# **2** Configuring the QVision Controller

| Introduction    | This chapter describes how to configure the system after you have installed the QVision 1024/E controller. |
|-----------------|----------------------------------------------------------------------------------------------------|
| In This Chapter | This chapter contains the following section:                                                               |
|                 | EISA Configuration Utility (ECU)                                                                           |

EISA Configuration Utility (ECU)

### **EISA Configuration Utility (ECU)**

Running the ECU

To configure the QVision controller within the system or to change the configuration settings, you must run the ECU. See the DECpc AXP 150 and DEC 2000 Model 300 AXP Customer Technical Information manual for information on running the ECU.

#### Changing the You can use the ECU to change the configuration of the QVision controller. Table 2-1 shows the functions and the corresponding Configuration choice of settings for the QVision 1024/E controller.

| Table 2–1 Configuration Settings |                        |  |
|----------------------------------|------------------------|--|
| Function                         | Choice of Settings     |  |
| Video Modes Status:              |                        |  |
| Color Text Modes                 | Supported<br>Secondary |  |
| Monochrome Text Modes            | Supported<br>Secondary |  |

Supported Secondary

#### Table 2 4 Canfid ..... 0-44

**Graphics Modes** 

(continued on next page)

EISA Configuration Utility (ECU)

| Function                  | Choice of Settings                                                        |
|---------------------------|---------------------------------------------------------------------------|
| Advanced Video Features:  |                                                                           |
| Extended ROM              | Extended ROM supported<br>Advanced VGA ROM support only<br>No ROM support |
| High Address Video Buffer | Enabled<br>Disabled                                                       |
| Video Interrupt           | Disabled<br>Enabled                                                       |
| Video Controller Order    | First<br>Second<br>Third<br>Fourth<br>Fifth<br>Sixth<br>Seventh<br>Eighth |

Table 2–1 (Cont.) Configuration Settings

#### Default Configuration

Table 2–2 shows the default configuration settings for the QVision 1024/E controller.

Table 2–2 Default Configuration

| Function                  | Default Setting        |
|---------------------------|------------------------|
| Color Text Modes          | Supported              |
| Monochrome Text Modes     | Supported              |
| Graphics Modes            | Supported              |
| Extended ROM              | Extended ROM supported |
| High Address Video Buffer | Enabled                |
| Video Interrupt           | Disabled               |
| Video Controller Order    | First                  |

# **3** Troubleshooting

| Summary | This section describes some of the problems that can occur with    |
|---------|--------------------------------------------------------------------|
| •       | the QVision 1024/E controller. It suggests possible causes for the |
|         | problems and actions that you can take to correct them.            |

| Identifying | Table 3-1 describes how to identify and solve problems by |
|-------------|-----------------------------------------------------------|
| and Solving | interpreting correctly the symptoms that are occurring.   |
| Problems    |                                                           |

| Table 3-1 | Troubleshooting | Table |
|-----------|-----------------|-------|
|-----------|-----------------|-------|

| Symptom                                                                                                    | Possible Cause                                                                                                    | Recommended Action                                                                                                    |  |
|----------------------------------------------------------------------------------------------------|----------------------------------------------------------------------------------------------------|----------------------------------------------------------------------------------------------------|--|
| The QVision controller<br>device name does not<br>appear in the power-up<br>self-test display, or the<br>system is on but there<br>is no display. | The QVision controller<br>is not seated firmly.                                                                                       | Remove the QVision controller and reinsert it <i>firmly</i> in the option slot.                                               |  |
|                                                                                                    | The QVision controller<br>is not correctly<br>configured or the<br>configuration conflicts<br>with another installed<br>option board. | Use the ECU to check the<br>configuration and if necessary,<br>reconfigure the QVision controller<br>to resolve the conflict. |  |
|                                                                                                    |                                                                                                    | (continued on next page)                                                                                                    |  |

#### Troubleshooting

| Symptom                                              | Possible Cause                                                                    | Recommended Action                                                                                                    |
|------------------------------------------------------|-----------------------------------------------------------------------------------|----------------------------------------------------------------------------------------------------|
|                                                      | The monitor, power<br>cable, or signal cable is<br>faulty.                        | If the monitor has a power light<br>emitting diode (LED), check that it<br>is on. If it is off, the power cable is<br>probably faulty. Replace the power<br>cable.                                                                                                    |
|                                                      |                                                                                   | Swap the cables and then the monitor to check if they are faulty                                                                                                    |
|                                                      |                                                                                   | Connect the cables and the monitor<br>to another system. If the monitor<br>and cables work on another<br>system, the QVision controller<br>or the system unit is faulty. See<br>the <i>DECpc AXP 150 and DEC</i><br>2000 Model 300 AXP Customer<br>Technical Information manual for<br>more information. |
|                                                      | The monitor or the system is not switched on.                                     | Check that the monitor and the system are both switched on.                                                                                                    |
|                                                      | The brightness and<br>contrast controls on<br>the monitor are set<br>incorrectly. | Set the brightness and contrast<br>controls to the correct settings.<br>See the monitor documentation for<br>more information.                                                                                                    |
| The system power-up<br>test displays a VGA<br>error. | The QVision controller is faulty.                                                 | See the DECpc AXP 150 and DEC<br>2000 Model 300 AXP Customer<br>Technical Information manual<br>for information on testing option<br>boards.                                                                                                    |
|                                                      | The system board is faulty.                                                       | See the <i>DECpc AXP 150 and DEC 2000 Model 300 AXP Customer Technical Information</i> for more information. If the problem persists, contact your system administrator.                                                                                                    |

Table 3–1 (Cont.) Troubleshooting Table

# A Specifications

| Introduction        | This appendix lists the specifications for the QV<br>ision 1024/E controller. |  |  |
|---------------------|-------------------------------------------------------------------------------|--|--|
| In This<br>Appendix | This chapter contains the following sections:                                 |  |  |
|                     | QVision Controller Specification                                              |  |  |
|                     | SVGA Connector Pin Specification                                              |  |  |

**QVision Controller Specification** 

## **QVision Controller Specification**

| QVision<br>Controller<br>Specification | Table A–1<br>controller.      | lists the physical specif | ications for the QVision |
|----------------------------------------|-------------------------------|---------------------------|--------------------------|
| Summary                                | Table A–1 Specification Table |                           |                          |
|                                        | Host Interfa                  | ice                       |                          |
|                                        | 32-bit RAN<br>16-bit RON      | Л<br>Л                    |                          |
|                                        | RAM                           |                           |                          |
|                                        | 1 Megabyte                    |                           |                          |
|                                        | Board Address                 |                           |                          |
|                                        | RAM (DOS                      | 5 Video Address)          | A0000 - BFFFF            |
|                                        | RAM (Higl                     | h Address)                | 1 Megabyte - 4 Gigabytes |
|                                        | ROM                           |                           | C0000 - C7FFF 32 Kbytes  |
|                                        | Hardware Ir                   | nterrupt                  |                          |
|                                        | Interrupt l                   | Request Line (IRQ)        | IRQ9 (Edge/Level)        |
|                                        | Power Requ                    | uirements                 |                          |
|                                        | 9 Watts                       |                           |                          |
|                                        | EISA Identi                   | fication                  |                          |
|                                        | COMPAQ<br>Controller          | QVision 1024/E            | CPQ3011                  |

SVGA Connector Pin Specification

#### **SVGA Connector Pin Specification**

**Summary** This section lists the pin specifications for the SVGA connector.

SVGA Connector Illustration Figure A–1 shows the pin numbers on the SVGA connector.

Figure A–1 SVGA Connector

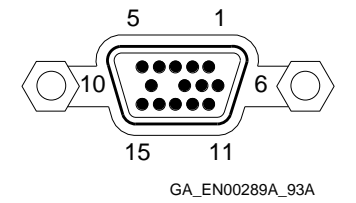

SVGA Connector Pin Specification Table A–2 describes the functions of the pins on the SVGA connector.

 Table A-2
 SVGA Connector Pin Specification

| Pin | Function | Pin | Function        |
|-----|----------|-----|-----------------|
| 1   | Red      | 9   | Key             |
| 2   | Green    | 10  | Ground          |
| 3   | Blue     | 11  | Unused          |
| 4   | Unused   | 12  | Unused          |
| 5   | Ground   | 13  | Horizontal sync |
| 6   | Ground   | 14  | Vertical sync   |
| 7   | Ground   | 15  | Unused          |
| 8   | Ground   |     |                 |

## Index

#### С

Configuring the QVision controller changing the configuration, 2–2 configuration settings, 2–2 running the ECU, 2–2 Connecting the monitor, 1–4

#### Ε

EISA Configuration Utility, 2–2

#### <u>|</u>

Installing the QVision controller installation procedure, 1–2 preparation, 1–2

#### S

Specifications

QVision controller specification, A–2 SVGA connector pin specification, A–3 Switch settings, 1–2

#### Т

Troubleshooting, 3–1